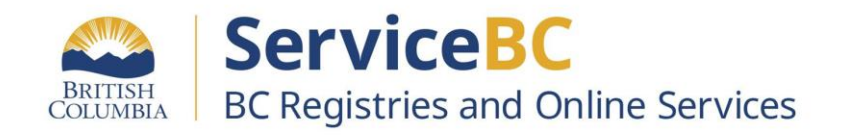

# Help with 2-Factor Authenticators (2FA)

2FA and BCeID are used to login to the BC Registry application when a user cannot use a BC Services Card account.

Updated February 2024

## 2-factor authenticators (2FA)

- BC Registries recommends that you use a <u>BC Services Card</u> app or token to log into the BC Registries application. If you cannot use the BC Services Card, you will need to set up BCeID, password and 2FA.
- **BC Registries does not recommend a specific authenticator.** 2FAs included in this guide are examples only; you can also search the internet to find an authenticator that works best for you.

What is 2FA? It's an extra layer of security on top of the BCeID/password that you use to login to BC Registries and Online Services.

What is an authenticator application? The authenticator app will generate a one-time code (like a pin). You will enter your BCeID/password and use a new one-time code each time to get access to the BC Registry application. There are both desktop and mobile authenticators available.

- If you plan to login from more than one computer, a mobile authenticator is recommended so you can use it to access it from any computer.
- If you download an authenticator to a specific computer, you will have to use that authenticator on that computer to access the BC Registry application.

## **Table of Contents**

#### Go to the help guides:

- Desktop Browser Extension examples:
  - GAuth
  - <u>Authenticator.cc</u>
- Mobile examples:
  - Duo Mobile
  - <u>Authy</u>
  - Google Authenticator

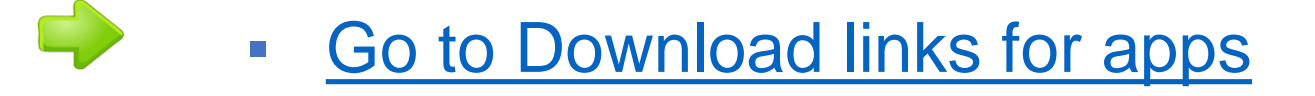

### **Desktop Browser Extension: GAuth for Google Chrome**

GAuth is a 2FA application that is added as an "extension add-on" to the Google Chrome browser.

 Open the Google Chrome browser and search for "<u>GAuth authenticator</u>".

#### Select the one from https://chrome.google.com

|  | gauth authenticator                                                                                                    | × 🌢 🗸 |
|--|----------------------------------------------------------------------------------------------------|-------|
|  | Q All I Videos 🚡 Images 🖉 Shopping ២ News 🗄 More                                                                                                    | Tools |
|  | About 6,330 results (0.45 seconds) https://chrome.google.com > detail > gauth-authenticator : GAuth Authenticator Jan 25, 2015 — A simple application which generates TOTP tokens when multi-fa authentication is used with your Google account. | actor |

**2.** Click on "Add to Chrome". Then, click "Add extension".

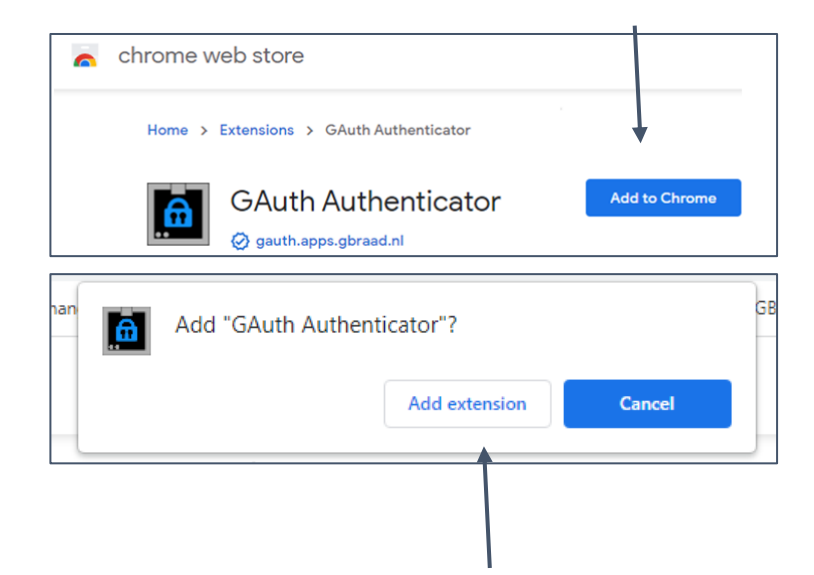

**3.** Click on the puzzle-piece and pin the authenticator so that it's visible in the toolbar.

| +                                                                                                |                       | $\sim$   | -            | ٥ | × |
|--------------------------------------------------------------------------------------------------|-----------------------|----------|--------------|---|---|
|                                                                                                  | 🕸 🖻 🛧 🖊 G             | *        | ≡ſ           |   | : |
| Т                                                                                                | Extensions            | ×        |              |   |   |
| C No access needed<br>These extensions don't need to see and change<br>information on this site. |                       |          |              |   |   |
|                                                                                                  | G GAuth Authenticator | :        |              |   |   |
|                                                                                                  |                       | $\angle$ |              |   |   |
|                                                                                                  |                       |          | $\mathbf{i}$ |   |   |

#### Desktop Browser Extension: GAuth for Google Chrome (continued)

 Click on the "G" in the toolbar and select "GAuth Authenticator" from the list.

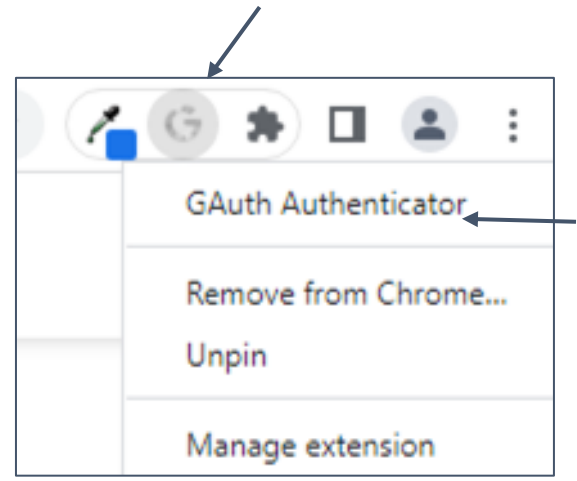

Click "Add" to paste in the BC Reg key. If you can't see "Add", click on the pen symbol.

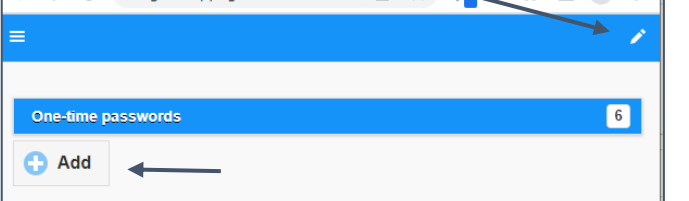

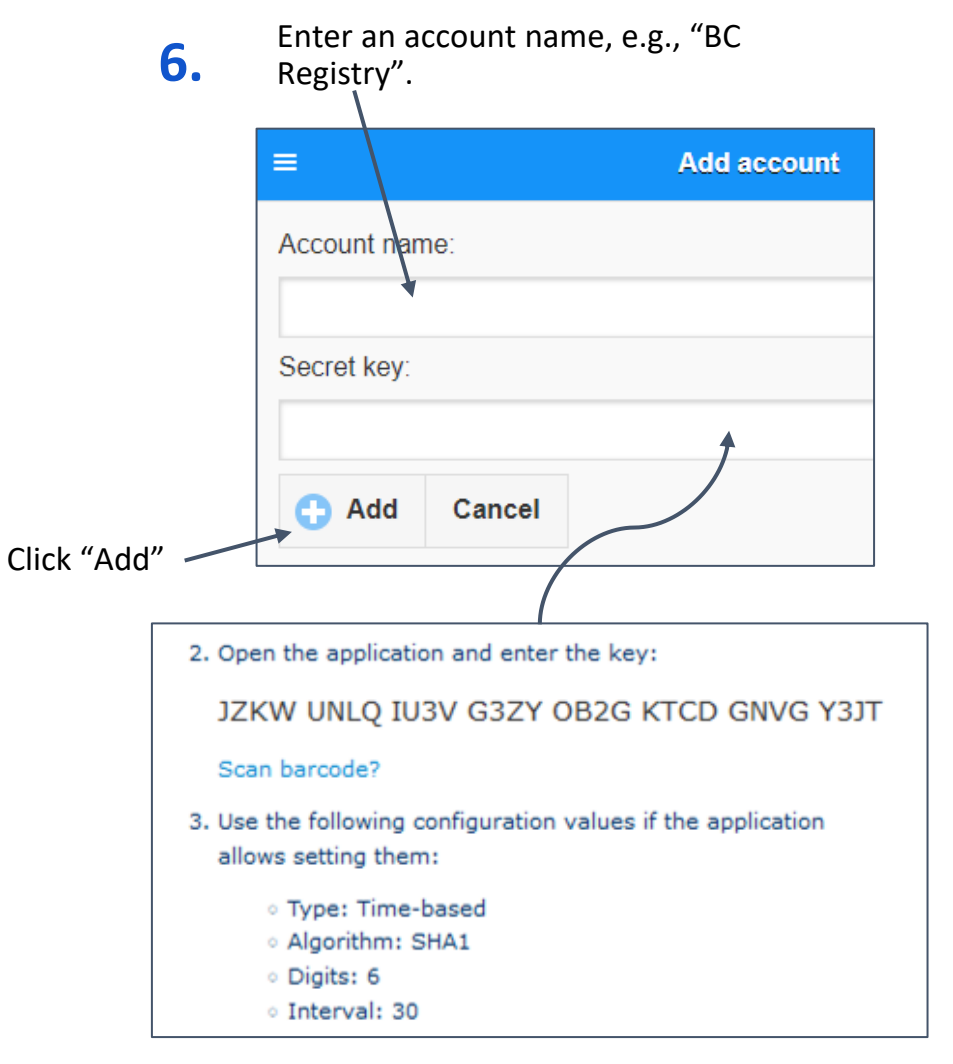

Copy (Ctrl + c) BC Registry application key and paste (Ctrl + v) into the Secret key field.

#### Desktop Browser Extension: GAuth for Google Chrome (continued)

7.

Copy the one-time 6-digit code & paste into the BC Registry website in the "One-time code" field.

| One-time passwords |  |
|--------------------|--|
| 512630             |  |
| BC Registry        |  |

#### Next time you log in:

You will need to enter a unique 6digit code each time that you log in. Click on the G-icon like you did in Step 4 and the code will appear like it did here.

#### Authenticate with: You need to set up either a mobile, desktop or browser authenticator to activate your account. 1. Install one of the following applications on your mobile, desktop or browser: FreeOTP (Mobile) Google Authenticator (Mobile) Desktop or Browser Authenticator application 2. Open the application and scan the barcode: Unable to scan? 3. Enter the one-time code provided by the application and click Submit to finish the setup. Provide a Device Name to help you manage your OTP devices. One-time code \* Device Name Submit

### **Desktop Browser Extension: Authenticator.cc**

Authenticator.cc is a 2FA application that is added as an "extension add-on" to the Google Chrome, Microsoft Edge, or Mozilla Firefox browsers.

1. Open your internet browser and go to <u>https://authenticator.cc/</u>

Select "Add to [browser]". Ensure you are selecting the correct browser extension for the browser that you are using. You can use Chrome, Edge, or Mozilla; *this example is for Firefox but the steps are similar for all browsers.* 

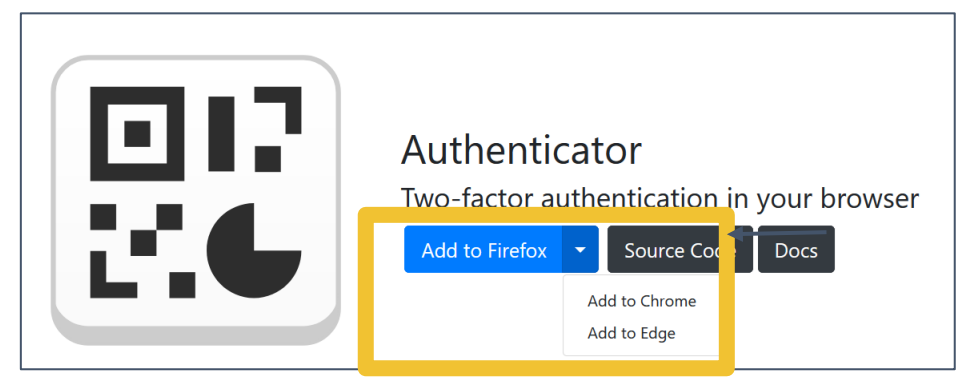

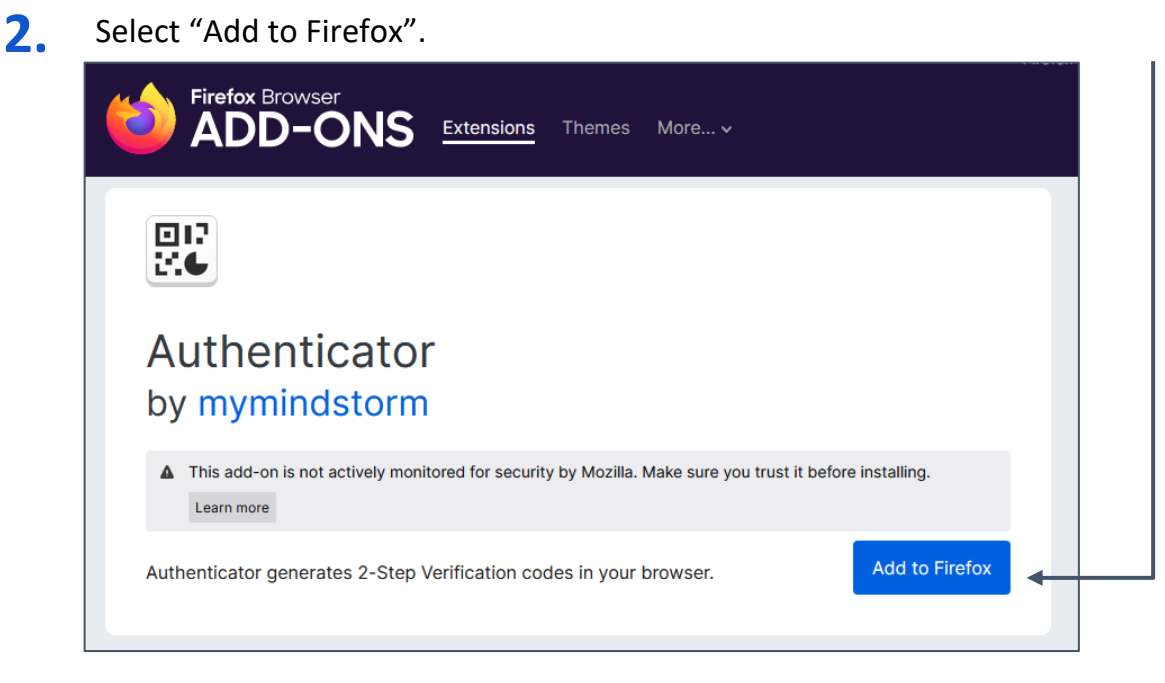

In the top-right of your screen, select Add.

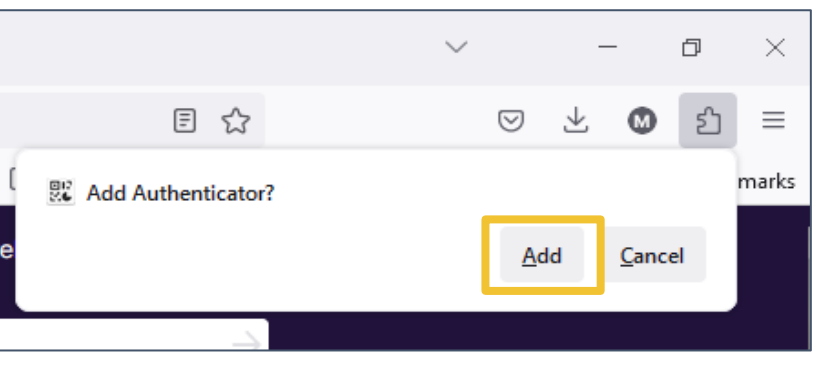

Then, check off to run extension in Private and click Okay.

|      |                                | Ŭ                 | 0         |          |              |
|------|--------------------------------|-------------------|-----------|----------|--------------|
| GP 👷 | CAuthenticator was adde        | d.                |           |          |              |
| r    | Manage your add-ons a<br>menu. | nd themes throu   | igh the i | applicat | ion          |
|      | Allow this extension           | to run in Private | e Windo   | ws       |              |
|      |                                |                   |           |          | <u>O</u> kay |
|      |                                |                   |           |          |              |

#### Desktop Browser Extension: Authenticator.cc (continued)

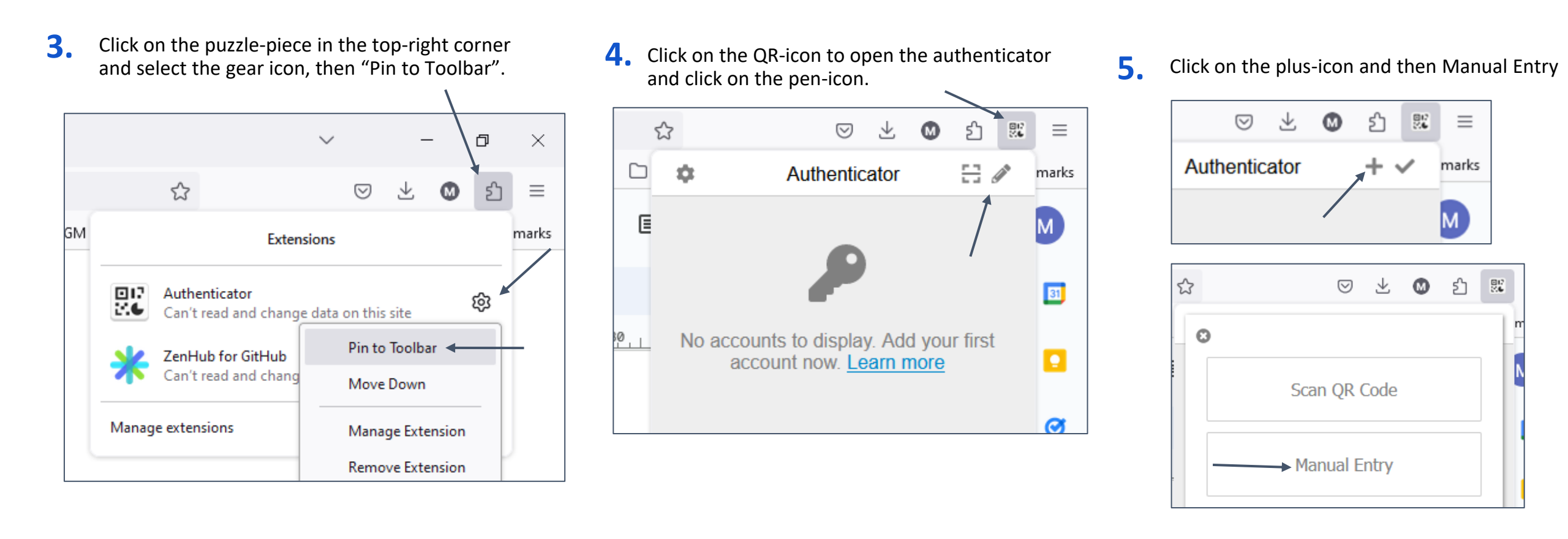

#### Desktop Browser Extension: Authenticator.cc (continued)

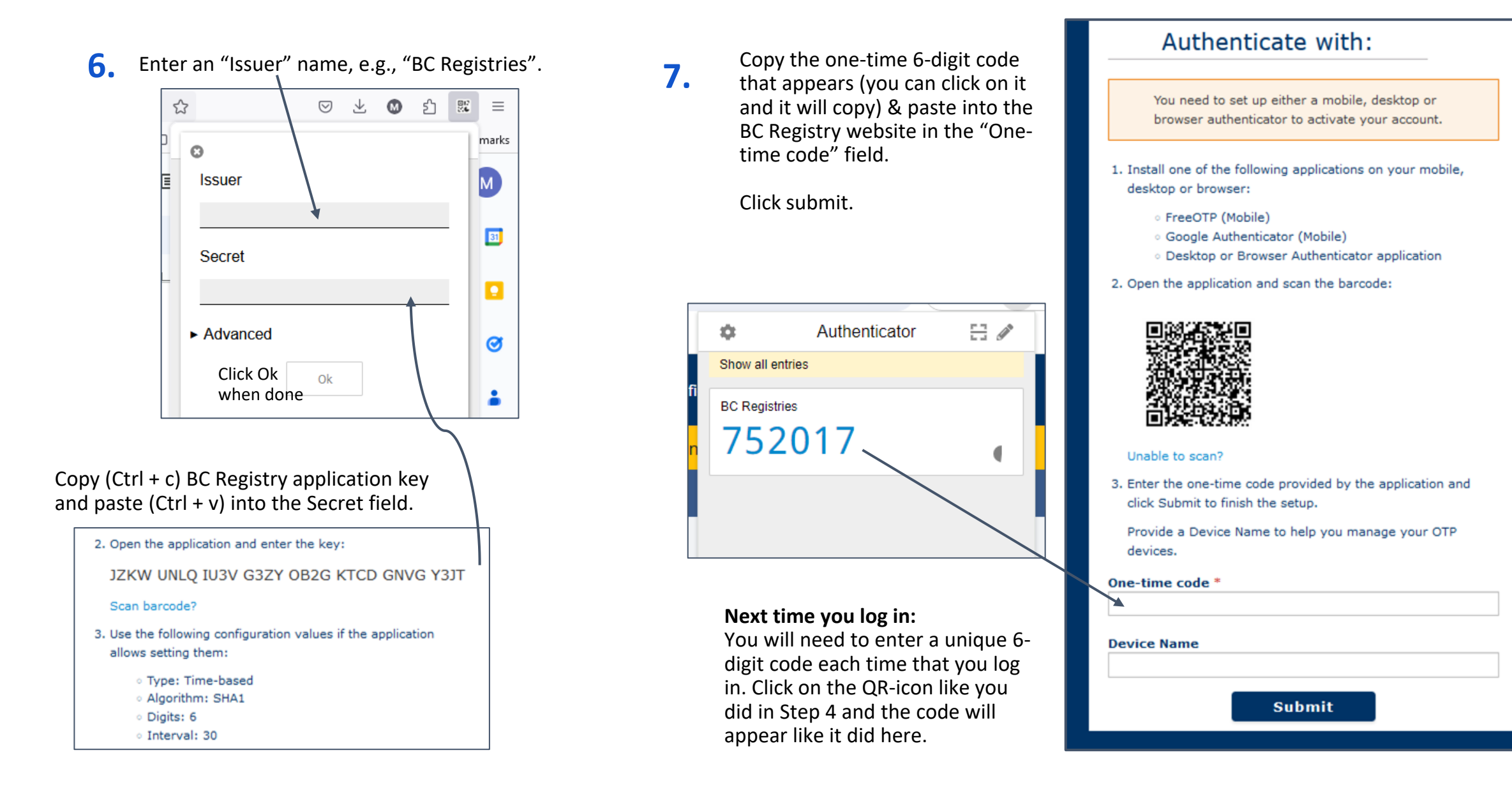

### Mobile Device app: Duo Mobile

Duo Mobile is a 2FA application that can be downloaded to a mobile device or cell phone.

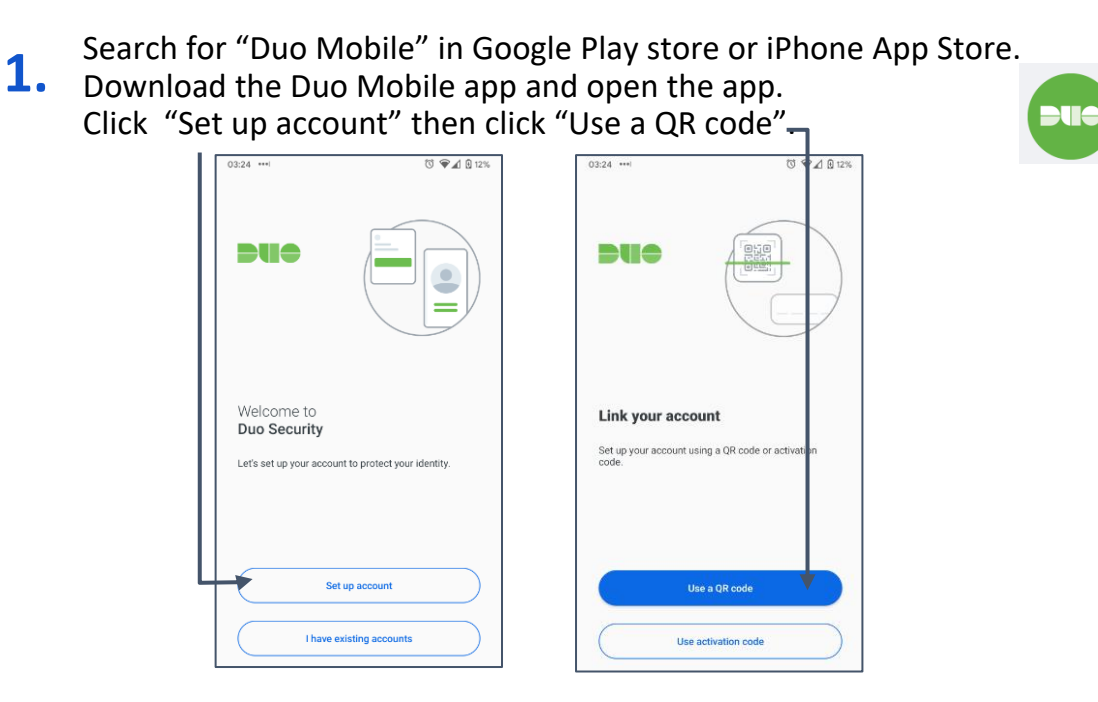

Enter the 2FA account name eg. "BC Registry".Click "Save".

| i nird-Party |                               |       |
|--------------|-------------------------------|-------|
| Account name |                               |       |
| BC Registry  |                               |       |
| Usemame or   | I to be displayed for this ap | count |
|              |                               |       |

About this guide: Contains examples and steps for using some commonly-used authenticators.

2. Use your mobile device camera that appears to scan the QR barcode on the BC Registry site. Click "Next".

| Authenticate with:                                                                                                |                                       |
|----------------------------------------------------------------------------------------------------|---------------------------------------|
| You need to set up either a mobile, desktop or<br>browser authenticator to activate your account.                 | Name your account to go your passcode |
| 1. Install one of the following applications on your mobile, desktop or browser:                                  |                                       |
| FreeOTP (Mobile)     Google Authenticator (Mobile)     Desktop of Revuer Authenticator application                |                                       |
| 2. Open the application and scan the barcode:                                                                     |                                       |
|                                                                                                    |                                       |
| Unable to scan?                                                                                                   |                                       |
| <ol> <li>Enter the one-time code provided by the application and<br/>click Submit to finish the setup.</li> </ol> |                                       |
| Provide a Device Name to help you manage your OTP devices.                                                        |                                       |
| One-time code *                                                                                                   | THEAT                                 |
| Device Name                                                                                                    |                                       |
| Submit                                                                                                    |                                       |

**4.** Type in the one-time 6-digit code into the BC Registry website in the "One-time code" field.

Accounts

Third-Part

BC Regis

Passcode

| Add 🛨             |                                                                                                    |
|-------------------|----------------------------------------------------------------------------------------------------|
|                   | Unable to scan?                                                                                                   |
|                   | <ol> <li>Enter the one-time code provided by the application and<br/>click Submit to finish the setup.</li> </ol> |
|                   | Provide a Device Name to help you manage your OTP devices.                                                        |
| ,                 | One-time code *                                                                                                   |
| try               | Device Name                                                                                                    |
| 245 053 Copy      | Submit                                                                                                    |
| 25s until refresh | Submit                                                                                                    |

#### Next time you log in: You will need to enter a unique 6-digit code each time that you log in. Open the Duo app and use the code that appears next time you log in.

### **Mobile Device app: Authy**

Authy is a 2FA application that can be downloaded to a mobile device or cell phone.

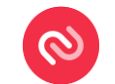

Search for "Authy" in Google Play store or iPhone App Store.
Download the Twilio Authy Authenticator app and open the app. Select the country code and enter phone number with your area code.

Choose to receive SMS (text) message or phone call to verify the authenticator account.

| 0                                                                              | Verify your account           Select one of the following methods to verify your account: |
|--------------------------------------------------------------------------------|-------------------------------------------------------------------------------------------|
| Hi there,                                                                      |                                                                                           |
| To get started, login or create<br>an Authy account with your<br>phone number. |                                                                                           |
| Country  Phone num                                                             | Use existing device with Authy installed                                                  |
|                                                                                | (S) Receive WhatsApp message                                                              |
|                                                                                | Receive SMS message                                                                       |
|                                                                                | % Receive call                                                                            |
| Submit                                                                         |                                                                                           |

Enter the code from the call or text message into the app, then click on the plus symbol to add an account for the BC Registry website.

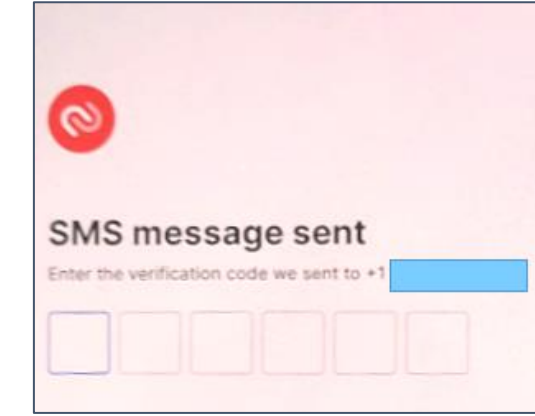

You don't have any accounts yet Tap on the plus button to add your first

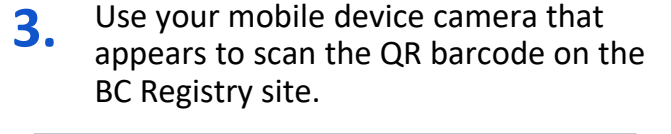

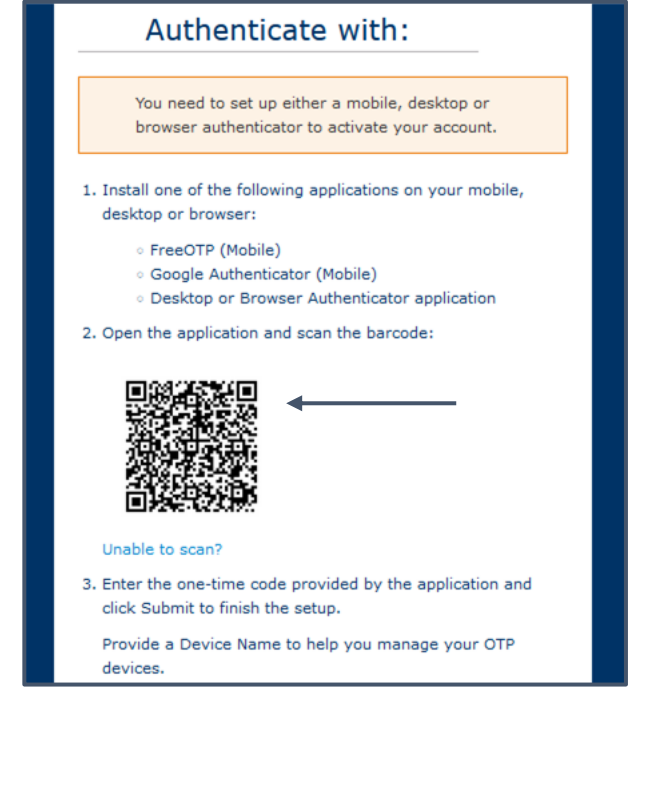

### Mobile Device app: Authy (continued)

Authy is a 2FA application that can be downloaded to a mobile device/cell phone.

**4.** Type in "BC Registries" and tap "Search" or a magnifying glass - depends on your phone. Pick the BC Registries logo (monitor + laptop) and click "Continue".

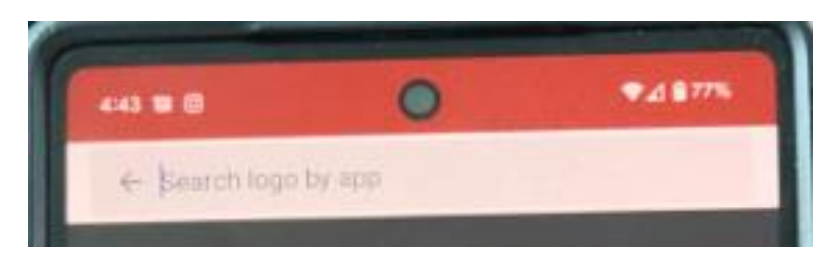

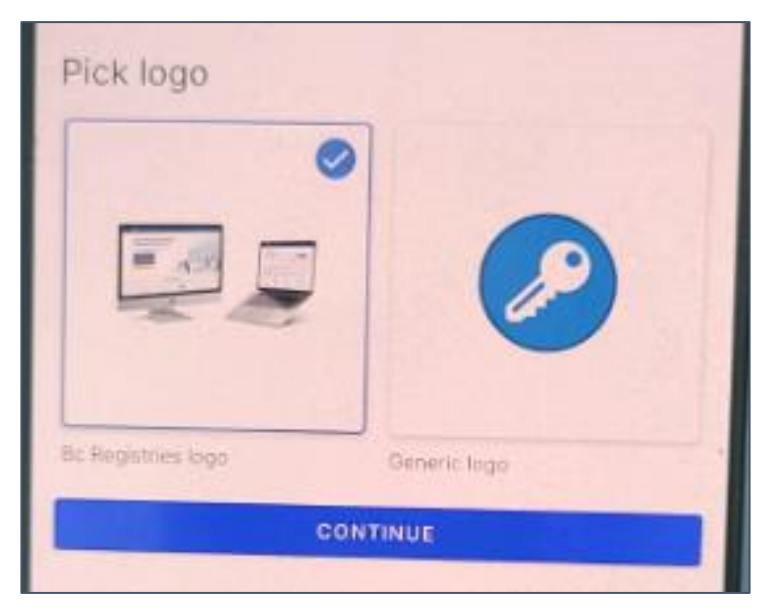

5. Enter an account name, e.g., "BC Registry". Click "Save".

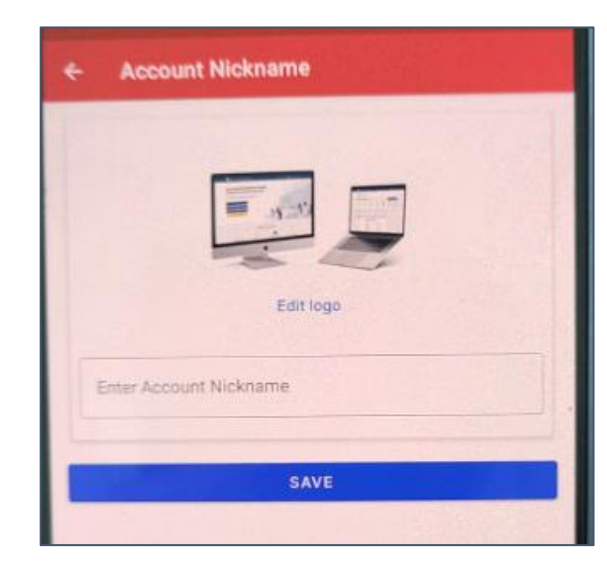

#### Next time you log in:

You will need to enter a unique 6-digit code each time that you log in. Open the Authy app and use the code that appears next time you log in. **6.** Type in the one-time 6-digit code into the BC Registry website in the "One-time code" field and click Submit.

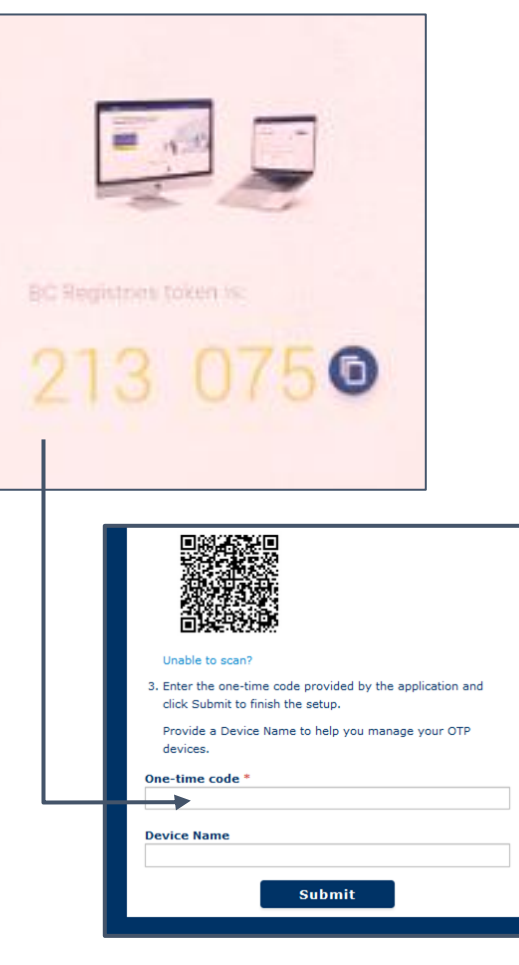

### **Mobile Device app: Google Authenticator**

Authy is a 2FA application can be downloaded to a mobile device or cell phone.

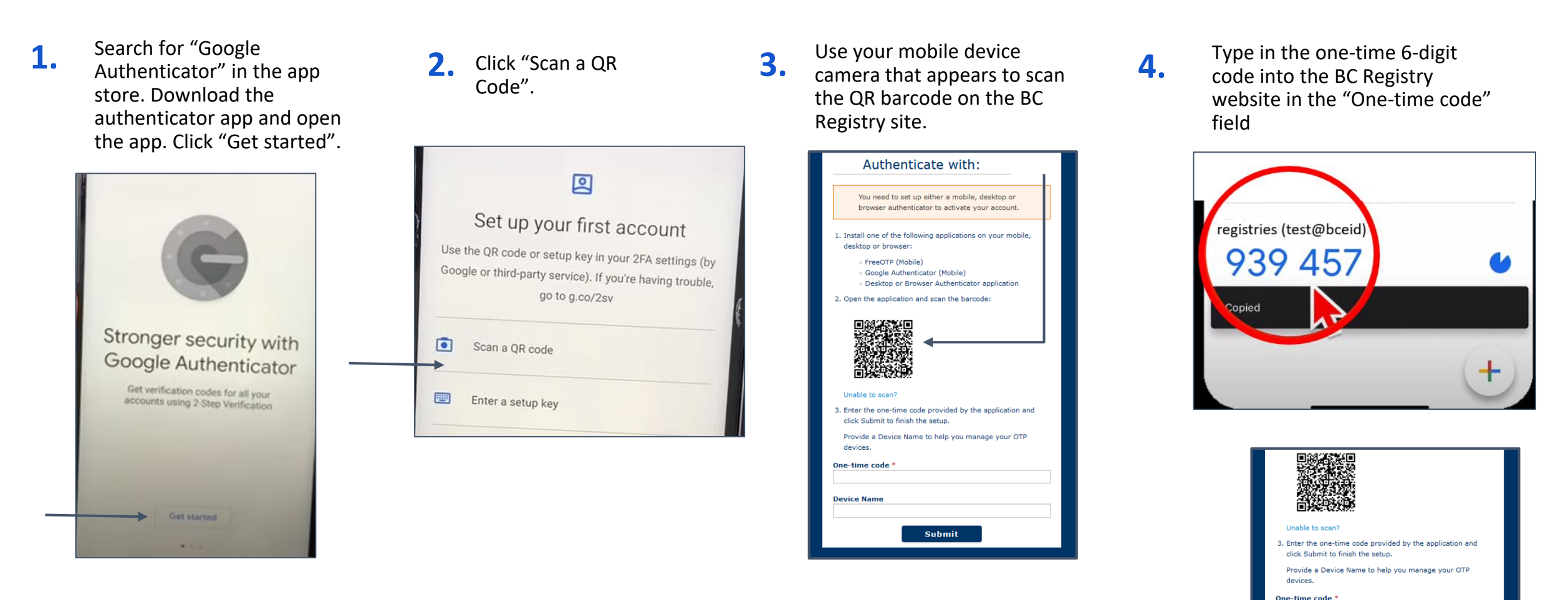

The one-time code should not contain spaces vice Nam

Submit

## Download Links

#### **Desktop:**

- GAuth authenticator
- <u>Authenticator.cc</u>

#### Mobile

- Duo Mobile (go to Google Play and App Store)
- Authy mobile (go to Google Play and App Store)
- Google Authenticator
  - Google play
  - App store
- Microsoft Authenticator